# eLearning

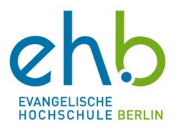

## Eduroam<sup>1</sup> Verbindung – Leitfaden

#### Voraussetzungen für eine erfolgreiche Verbindung mit Eduroam

Sie haben Ihren Eduroam Zugang (gleiche Zugangsdaten wie für den Fernzugriff der EHB) erhalten. Falls Sie diese Daten noch nicht haben sollten, beantragen Sie diese hier: <u>Hochschulbibliothek: Fernzugriff</u>.

Sie sind an einem Ort, an dem das Eduroam Netzwerk zur Verfügung steht.

Sie sind in einem funktionierenden Wlan, nicht dem Eduroam Wlan, angemeldet.

#### 1. Webseite aufrufen

Unter <a href="https://doku.tid.dfn.de/de:eduroam:easyroam-anleitungen">https://doku.tid.dfn.de/de:eduroam:easyroam-anleitungen</a> können Sie die benötigte Anleitung für ihr Gerät und Betriebssystem finden. Hierzu wählen Sie, passend zu Ihrem Gerät, einen der Links aus und folgen den Schritten zur Installation.

Für Apple-Geräte ist die mobile Konfiguration gedacht! Hierzu gehen Sie nach der

Anmeldung auf **manuelle Optionen** und dann klicken Sie auf **mobile Config** und geben einen Namen ein.

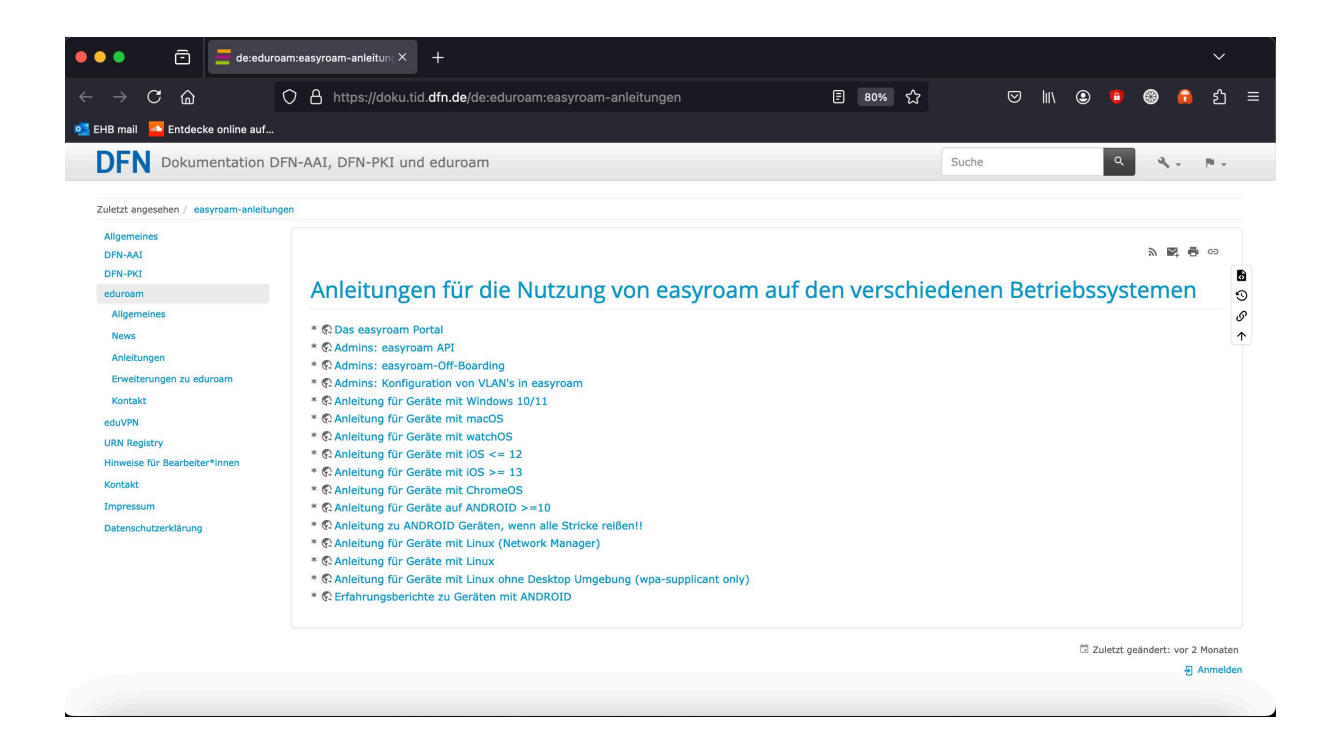

<sup>1</sup> Europaweit ausgestrahltes Internetnetzwerk, welches angemeldeten Personen einfachen Internetzugang an allen teilnehmenden Universitätsstandorten erlaubt.

## eLearning

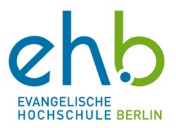

### 2. Mit Heimatinstitution verbinden

Nach der Installation und der Öffnung des Downloads auf Ihrem Desktop öffnet sich ein neues Fenster. In dem Sie auf den blauen Button **Connect to eduroam** klicken, öffnet sich das Fenster **Select Institution**. Hier wählen Sie die "Evangelische Hochschule Berlin (EHB)" aus.

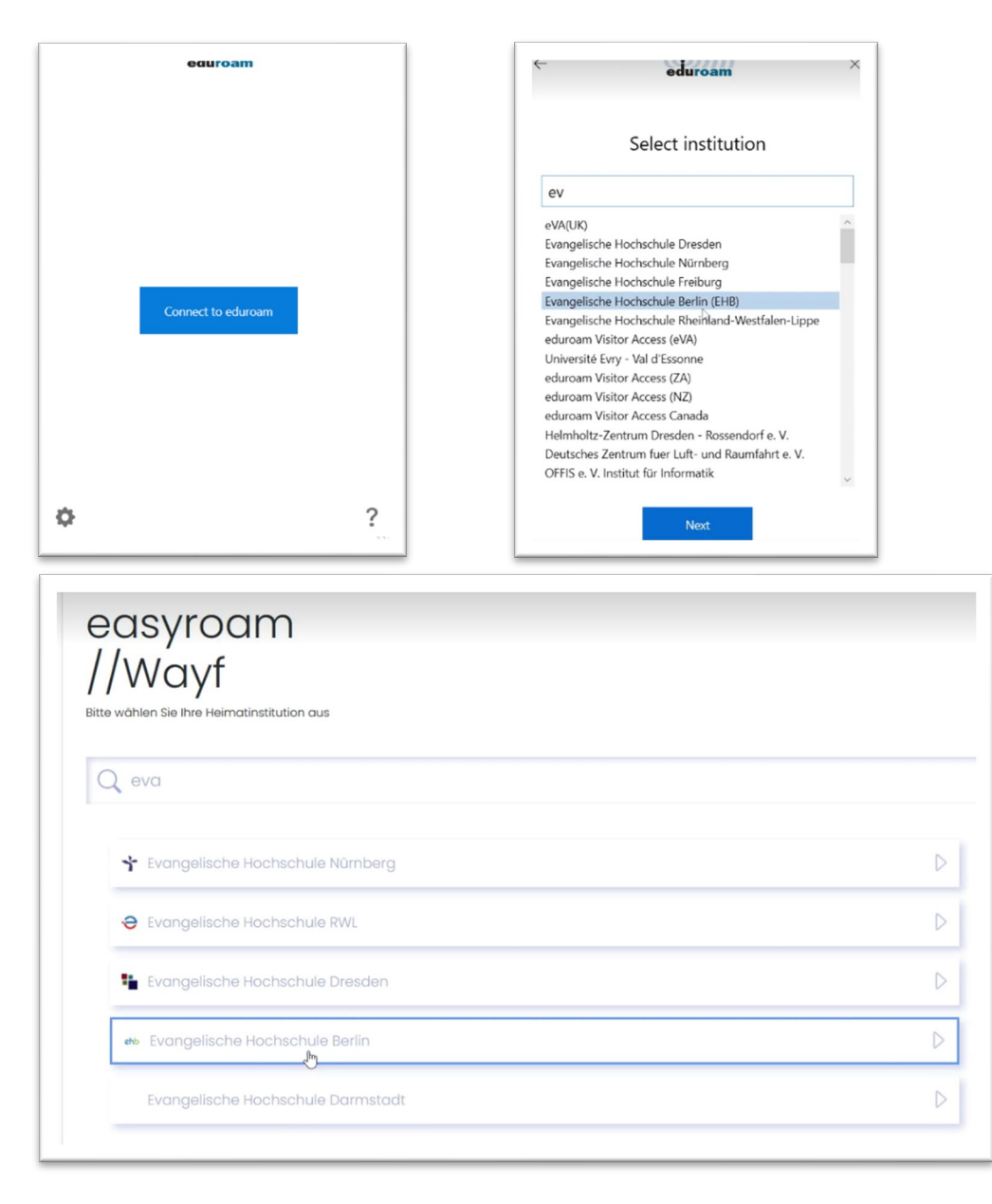

Es öffnet sich erneut ein Fenster im Browser, hier erneut die "Evangelische Hochschule Berlin (EHB)" auswählen.

## eLearning

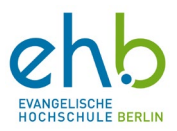

#### Login Daten eingeben

Das Fenster zur Eingabe der Zugangsdaten wird sichtbar. Hier können die Zugangsdaten für das Eduroam Netzwerk eingeben werden. Benutzername und Passwort werden gefordert. Im Anschluss auf **Anmeldung** klicken.

### Zugriff auf Eduroam

Nach der Anmeldung erscheint die Meldung "*All certificates are installed*". **Gegebenenfalls muss dieser Schritt aufgrund einer Fehlermeldung mehrmals wiederholt werden.** Hier den grünen Button "Next" auswählen. Nun erscheint die Meldung, dass Sie mit dem Eduroam Netz verbunden sind. Die Meldung können Sie über den Button "close" schließen. Ihr PC verbindet sich nun automatisch mit dem Eduroam Netz. Sie können dies aber auch manuell aufrufen.

| ← → C D D https://idp.eh-bo   | <pre>rlin.de/idp/profile/SAML2/Redirect/SSO?execution=e1s1</pre>                                                                                                    | ☆            |
|-------------------------------|----------------------------------------------------------------------------------------------------|--------------|
|                               | Image: A constraint of the method method method method method method for a swattere Suffer and method method for a swattere Suffer and method method for a swattere Suffer and method method for a swattere Suffer and method method for a swattere Suffer and method method for a swattere Suffer and method for a swattere Suffer and method for and swattere Suffer and method for and swattere Suffer and method for and swattere Suffer and method for and swattere Suffer and method for and swattere Suffer and method for and swattere Suffer and method for and swattere Suffer and method for and swattere Suffer and method f |              |
| X Q O E1155560/roode-ey/hbGoO | IUditNikinR5cD6iqXVC9.eyibDQiQ0iyZVX7y22NikQ2Rws2Vuliwic2NecGUQUIYXAbbW07WR8idGELQ[bGlibnR5wWQiQUih-dHuZ2VQ2WR1cm A<br>All certificates are installed<br>AAA Certificate Services Installed<br>Installed                                                                                                    | <i>₹</i> 2 ⊕ |

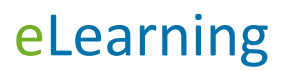

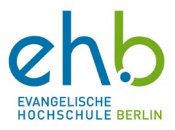

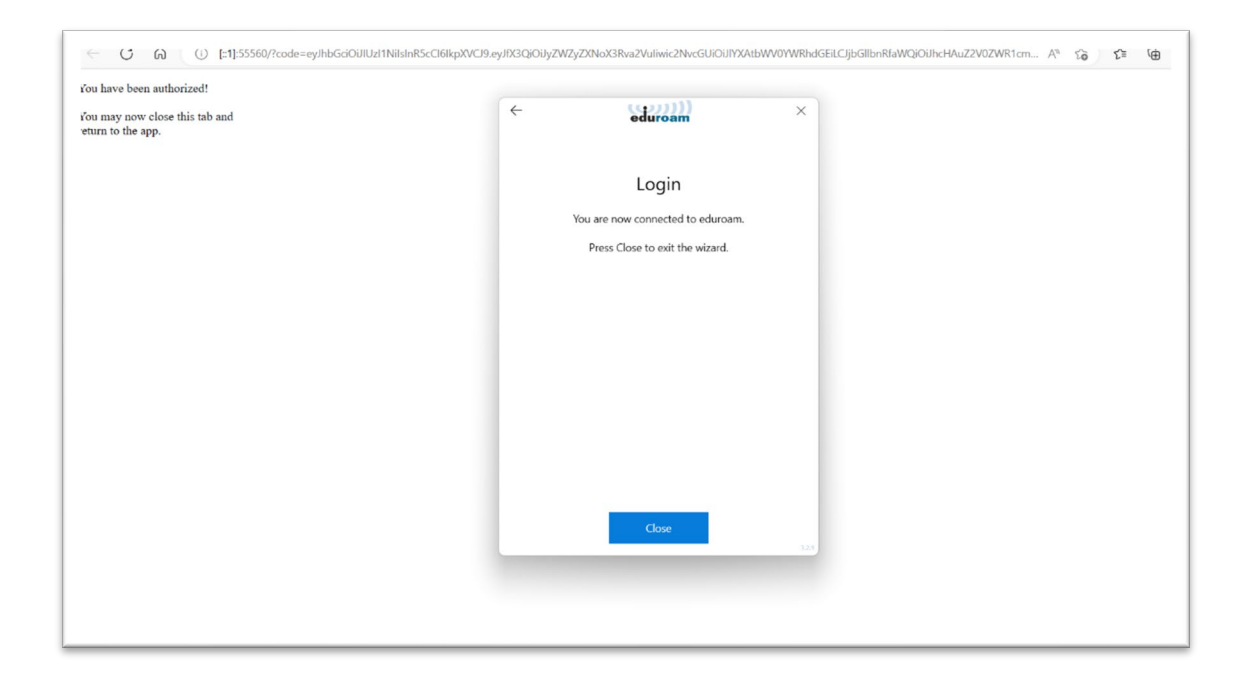